# 步驟1:請先進入 泰美教育基金會網站 <u>http://www.taimei.org.tw</u>

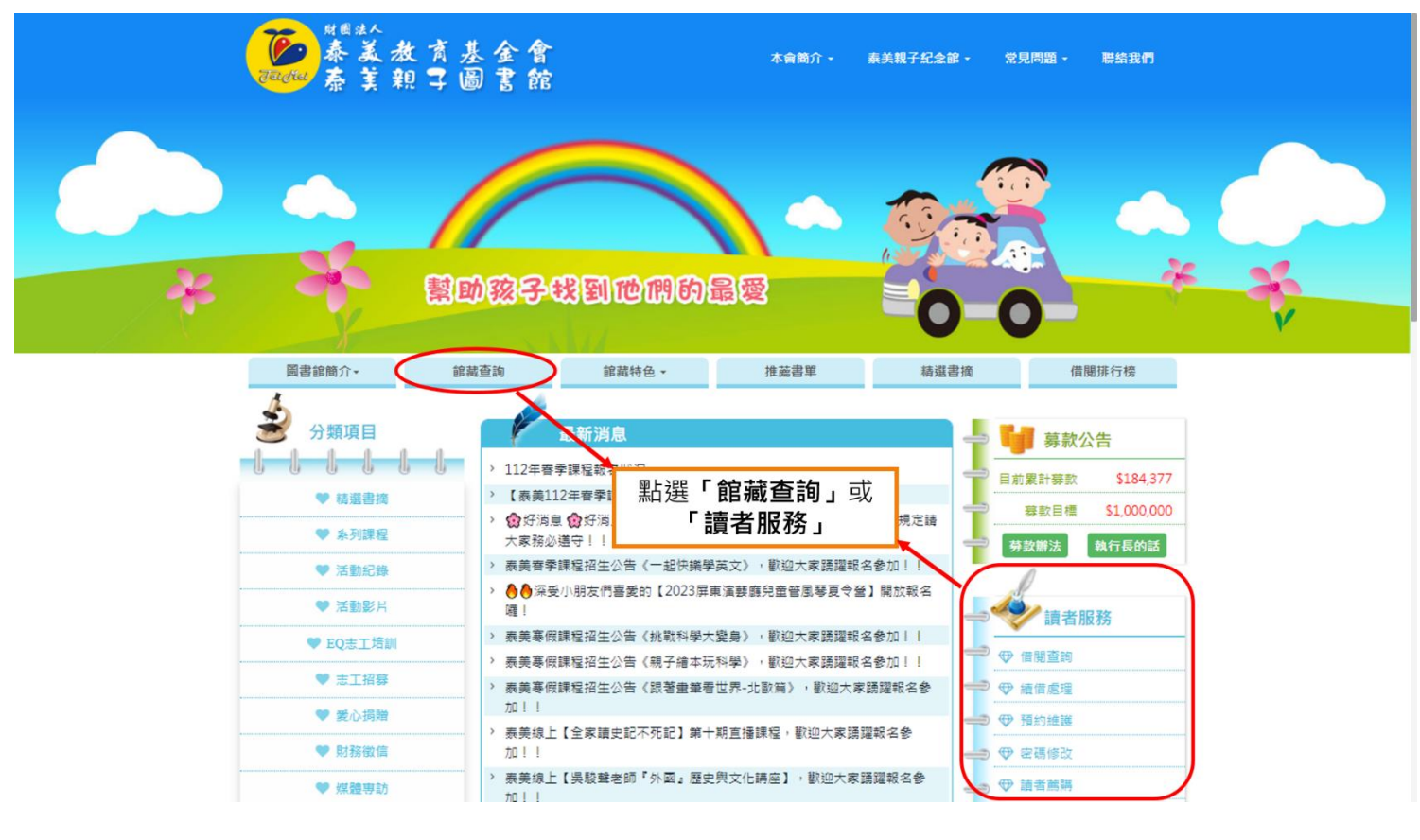

#### 步驟2:

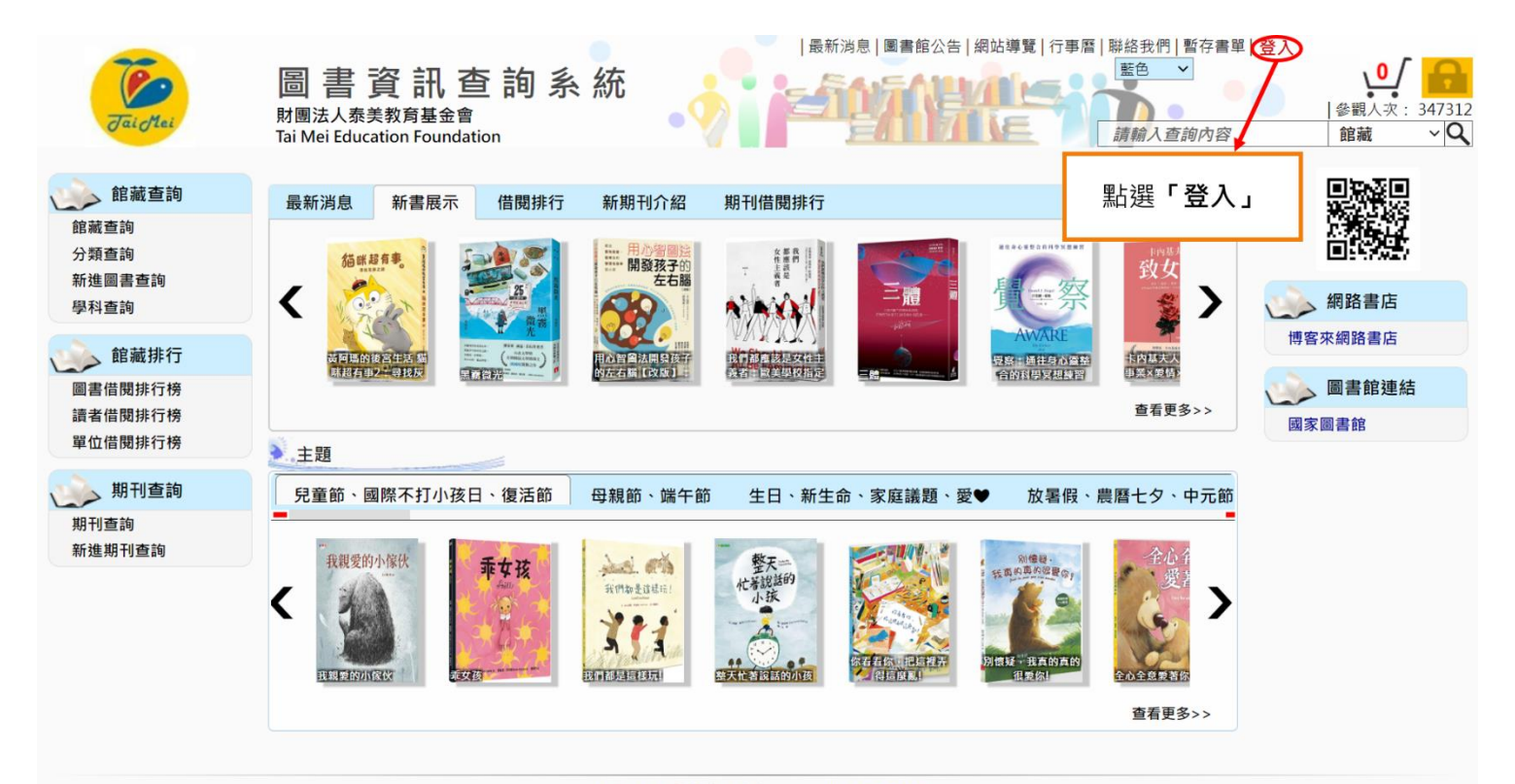

財團法人泰美教育基金會 Powered by BookTec 網站更新日期:46.20220914 版本:OPAC895 線上人數:1

### 步驟3:

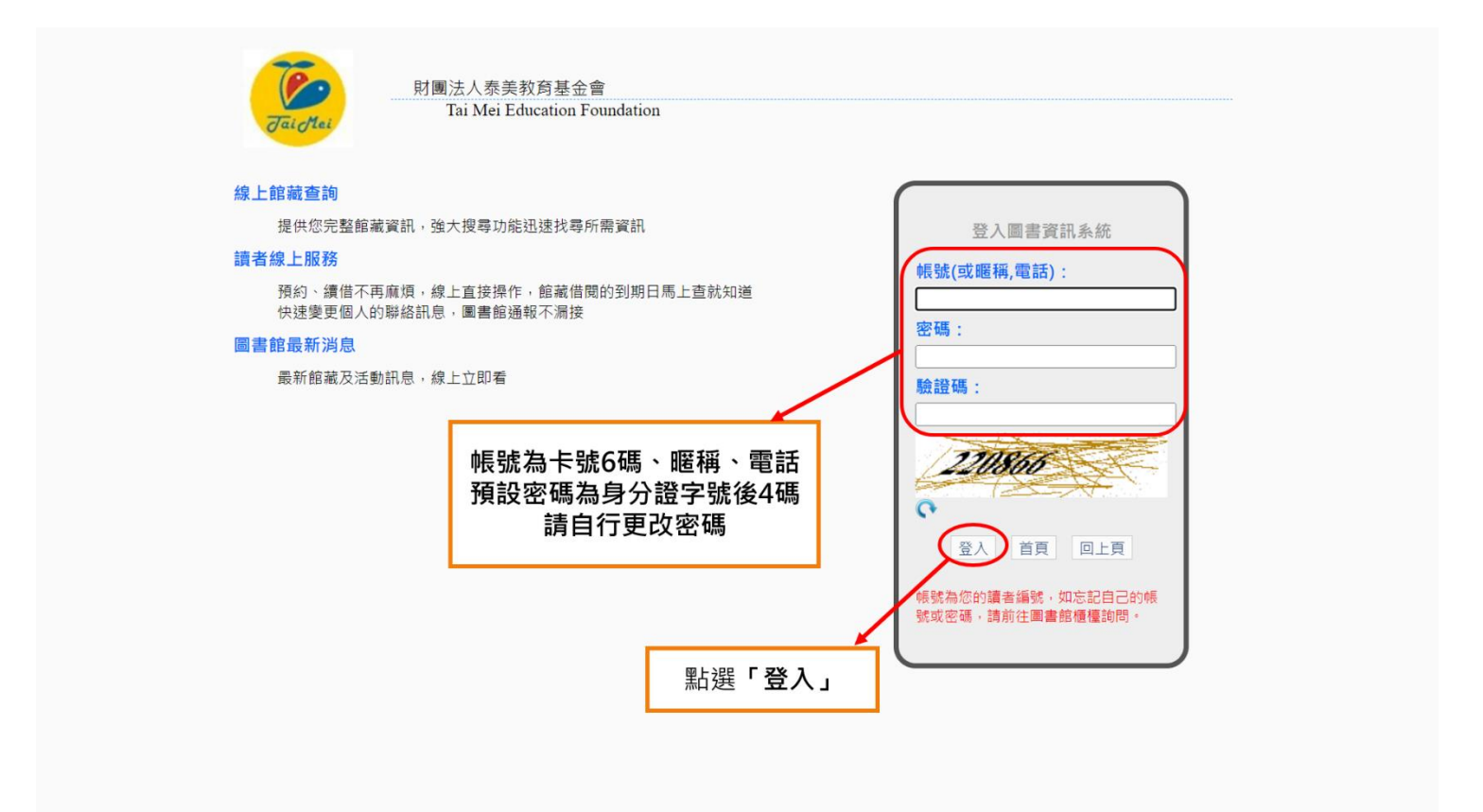

### 步驟4:

| JaicMai                                                            | 圖書資訊查詢系統<br>財團法人泰美教育基金會<br>Tai Mei Education Foundation<br>局書資訊查詢所容 | 登出 <sup>您好</sup><br>●<br>●<br>●<br>観人次:347312<br>館蔵<br>〇 |
|--------------------------------------------------------------------|---------------------------------------------------------------------|----------------------------------------------------------|
| ()) 館藏查詢                                                           | 最新消息 新書展示 借閱排行 新期刊介紹 期刊借閱排行                                         |                                                          |
| 館藏查詢<br>分類查詢<br>新進團書查翰                                             |                                                                     |                                                          |
| 學科查詢                                                               |                                                                     | 🧼 網路書店                                                   |
| 館藏排行                                                               |                                                                     | 博客來網路書店                                                  |
| 圖書借閱排行榜<br>讀者借閱排行榜                                                 |                                                                     | 圖書館連結<br>國家圖書館                                           |
| 單位借閱排行榜                                                            | 2.主题                                                                |                                                          |
| 讀者服務                                                               | 兒童節、國際不打小孩日、復活節 母親節、端午節 生日、新生命、家庭議題、愛♥ 放暑假、農曆七夕、中元節 父親節、中秋節 重陽節、教師  |                                                          |
| 伯爾現況查詢<br>預約記錄查詢<br>館載借閱歷史查詢<br>期刊借閱歷史查詢<br>讀者實料修改<br>網路無購<br>留言服務 |                                                                     |                                                          |
| 讀書心得分享                                                             | 直看更多>>                                                              |                                                          |
| 期刊查詢<br>期刊查詢<br>新進期刊查詢                                             | 點選「 <b>借閱現況查詢」</b>                                                  |                                                          |
|                                                                    |                                                                     |                                                          |

財團法人泰美教商基金會 Powered by BookTec 網站更新日期:46.20220914 版本:OPAC895 線上人數:1

## 步驟5:

|      | Jai Mei                  | 圖書資訊查詢系統<br><sup>財團法人泰美教育基金會</sup><br>Tai Mei Education Foundation | <sup> 首頁 最新消息</sup><br>點選<br>退出圖書 | <sup> </sup> ■書館公告 網<br>「 <b>登出」</b><br>資訊查詢: | 站導覽 行事曆<br>系統 | 聯絡我們   暫存書單  <br>藍色 ><br>請輸入查詢內容 |      | 您好<br>参觀人次: 34731.<br>館藏 ~ Q<br>即刊本執 |
|------|--------------------------|--------------------------------------------------------------------|-----------------------------------|-----------------------------------------------|---------------|----------------------------------|------|--------------------------------------|
| 個人館藏 | ↓旦□□<br>抵借閱狀況:<br>■結果共7等 |                                                                    |                                   |                                               | 每頁顯於          | 高 <u>高</u> 都的<br>下筆數可調整          |      | 使用說明                                 |
| 序號   | 登錄號                      | 題名                                                                 | 資料別                               | 借出日期                                          | 應歸還日期         | 分館                               | 續借次數 |                                      |
| 1    | 0062695                  | 上班族的ETF賺錢術:打敗死薪水 提前財務自由                                            | 一般圖書                              | 2023/04/15                                    | 2023/05/06    | 泰美教育基金會                          | 0    | 辦理續借                                 |
| 2    | 0053337                  | 英文不好,照樣教出中英雙語一級棒的孩子:親子共學篇(附MP3)                                    | 一般圖書                              | 2023/04/15                                    | 2023/05/06    | 泰美教育基金會                          | 0    | 辦理續借                                 |
| 3    | 0066518                  | ETF實戰週記:樂活大叔的52個叮嚀                                                 | 一般圖書                              | 2023/04/15                                    | 2023/05/06    | 泰美教育基金會                          | 0    | 辦理續借                                 |
| 4    | 0069311                  | 每個爸媽都能養出好眠寶寶:建立育兒信心,讓你和0-6歲孩子睡飽睡好                                  | 一般圖書                              | 2023/03/26                                    | 2023/04/16    | 泰美教育基金會                          | 0    | 辦理續借                                 |
| 5    | 0066160                  | 小資致富術:用主題式ETF錢滾錢                                                   | 一般圖書                              | 2023/03/26                                    | 2023/04/16    | 泰美教育基金會                          | 0    | 辦理續借                                 |
| 6    | 0060337                  | 我用1檔ETF存自己的18%                                                     | 一般圖書                              | 2023/03/26                                    | 2023/04/16    | 泰美教育基金會                          | 0    | 辦理續借                                 |
| 7    | 0069129                  | 用思維導圖速記小學生英語語法:生動的漫畫圖解要點,核心例句全面發散,一<br>次讀懂小學生必學語法                  | 一般圖書                              | 2023/03/26                                    | 2023/04/16    | 泰美教育基金會                          | 0    | 辦理續借                                 |

財團法人泰美教育基金會 Powered by BookTec 網站更新日期:46.20220914 版本:OPAC895 線上人數:0